# PATROLEYES LITE

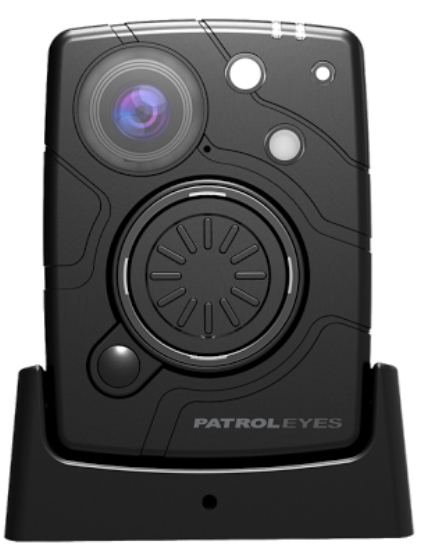

PE-LITE

# **USER MANUAL**

### Overview

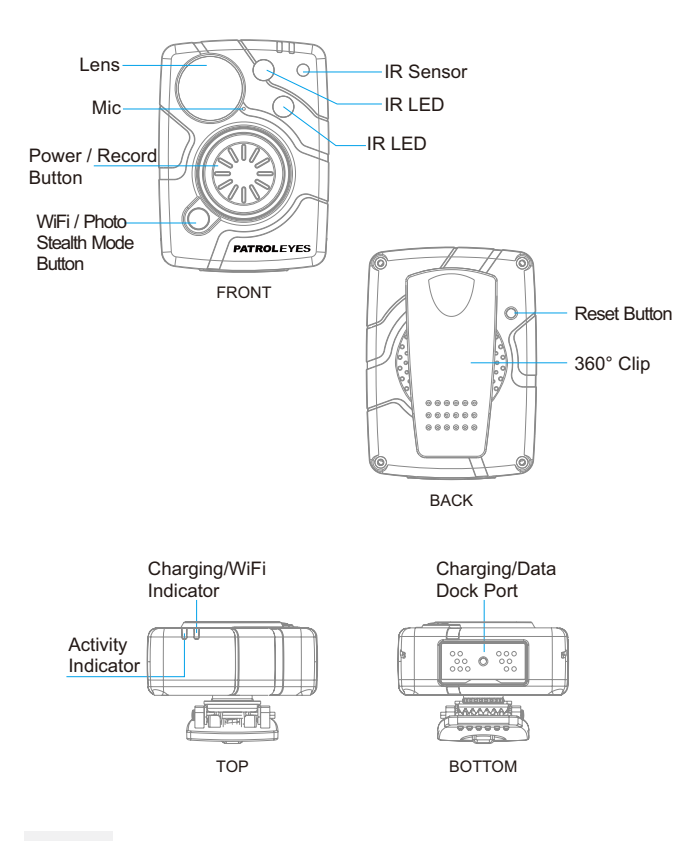

# **Charging & Data Transferring**

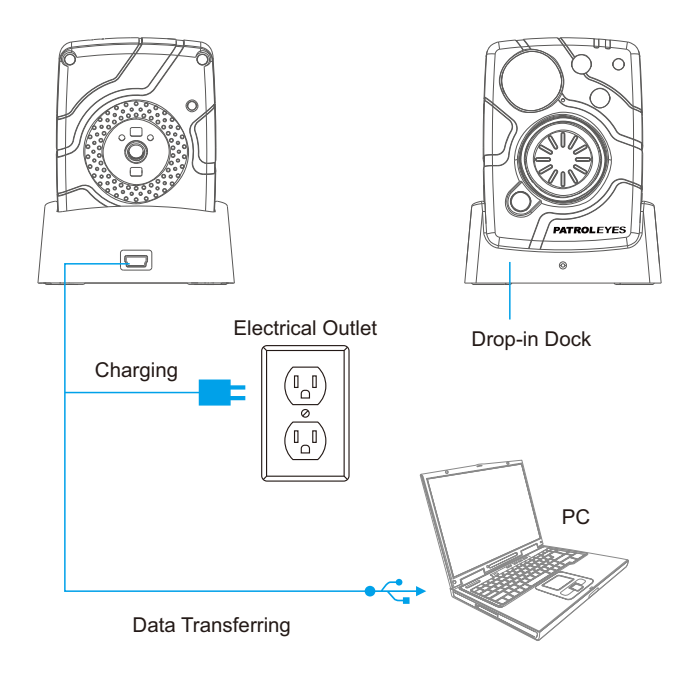

### **Before Use**

Fully charge the camera using the included USB cable and charging dock for 3-4 hours. The charging indicator will turn blue when charging. When the device is fully charged, the blue light will turn off.

Confirm that the date and time on your device is correct and enter your device ID and badge ID through Cam Manager.

### Wearing your Body Camera Properly

On your chest (uniform):

- · Attach the camera clip to the front of your uniform.
- Rotate the camera clip and clip it to the top of your uniform.

On your shoulder:

• Using the optional epaulette mount, clip the camera to the bracket on the mount and attach the mount to your uniform.

### KlickFast Mounts:

Optional magnet, molle and epaulette mounts now available.

**Troubleshooting:** If you are having problems with your camera, please first fully charge it and power it on, then press the reset button. Pressing the reset button will force the camera to shutoff. Press the power button to turn the device back on and your device should now be working properly.

Note: Reseting the device will not delete any files.

### **Getting Started**

### **Basic Operation**

1. Press and hold the big video record button (located in the middle of the camera) for about 2 seconds. You will hear a chime and the camera will power on. A green indicator light on the top of camera will turn on and enter into standby mode. The green LED indicator will remain on while the device is in standby mode.

2. The device settings, battery life, storage space, and saved media files can be viewed and edited via the Cam Manager (starting on page 8) or the smartphone app (starting on page 27). The smartphone app will also allow for previewing the camera view before and during recordings.

3. Press and hold the Power button for about 2 seconds to power off the device when camera is not recording. You will hear a sound and the camera will turn off. The green indicator light will also turn off.

4. Once Cam Manager is installed, login and click "Open File Explorer" to view or delete the camera's files. Your camera will be shown as a "Removable Disk", usually D: or E: drive in "This PC". Double click on the cameras drive and open the DCIM\100MEDIA folder to view, transfer, and delete files.

### **Audible Notifications**

The camera uses audio chirps as a way of notifying you of the following:

1 beep every 10 seconds indicates your storage is now lower than 10% free, and green indicator will be blinking.

### **Getting Started**

1 beep every 2 seconds indicates your storage is now almost full and the camera will stop recording soon.

1 beep every 5 seconds indicates that your battery is lower than 2% and your camera will shutdown soon.

When Bluetooth has been successfully paired = 2 beeps. When Bluetooth is disconnected = 4 beeps.

### **LED Indicators**

Standby/WiFi: Green = Standby mode Blinking White = Searching for/Establishing WiFi Solid White = WiFi connected/Active

Charging/Activity: Blue = Charging (will turn off when fully charged) Purple = Recording + Charging Solid Red = Recording Blinking Red = Pre/Post Event recording

### Recording

### **Video Recording**

To record a video, press the Record button (located on the front of the device). The device will give 5 audio chirps and the red indicator LED will turn on, indicating that the camera is now recording.

Press and hold the Record button for approximately 3 seconds to stop recording. The device will beep 7 times and the red indicator will turn back to green and the video will be saved. The device will now return to standby mode.

### **Photograph Feature**

a. To take photos, press the WiFi/Photo button (located on the front of the device under the Record button). The camera will give 3 audio chirps and take a photo similar to a digital camera.

b. To take pictures while video recording, press the Photo button and the camera will take a picture without interrupting the video recording.

### Pre and Post Recording

When pre or post event recording is enabled, the activity LED will blink red. Pre record event recording can be set for up to two minutes while post event recording can be set for up to one minute. To start normal recording while in pre event recording mode, press the record button and the activity LED will go from blinking red to solid red.

#### **Power on Auto-Record**

When the "Power on Auto-Record" function is switched on in Cam Manager, the device will automatically start recording video when the device is powered on.

### **More Features**

#### **WiFi Feature**

Set WiFi Activate to Manually via Cam Manager. When powered on, you can turn the WiFi on or off without interruption even while the camera is recording.

Press and hold the photo button for about 3 seconds in order to turn WiFi on. A flashing white LED will indicate that the device is searching for or creating a WiFi connection. When the device has established a connection, the white LED will turn solid. To turn WiFi off, press and hold the photo button for about 3 seconds and the white LED will turn off.

### **Stealth Mode Feature**

Set Stealth Mode to ON via Cam Manager.

When powered on, you can turn the stealth mode feature on or off without interruption even while the camera is recording. To enter into stealth mode, double-press the photo button. All LED indicators and vibration sounds will be disabled, however the device will still be operating. To quit stealth mode, double-press the photo button, the camera will beep twice and the LED indicators and vibration will be enabled.

### **Cam Manager-Login**

### **Transfer & Manage Files on Your Computer**

(Compatible with Windows 7, 8, 10 and 11)

Drop the camera into the charging station and connect it to your computer via the included USB cable. Open Cam Manager and enter your password to sign in (instructions on page 9).

Note: Installing Cam Manager allows for managing saved data and changing device settings.

### **Cam Manager Login**

Visit <u>www.stuntcams.com/lite</u> to download the "Cam Manager" software on your computer and follow the instructions to install.

a. Place your camera into the charging station, and connect it to your computer via the USB cable. Your camera will automatically power on once connected.

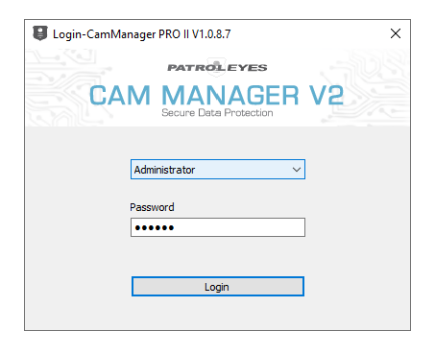

### **Cam Manager-Camera Info**

b. Choose the "User Type" and enter the password. There are two User Types, each with a different default password.

1. **General User:** This mode allows for viewing and downloading media files only. The default password is: 000000

2. **Administrator:** This mode allows for changing device settings as well as viewing and downloading media files. The default password is: 888888

### **Camera Info**

a. After login, the Camera Manager will open on the Camera Info tab.

|             |        |            | CAI           |             | NAGER             | V2           |                 |
|-------------|--------|------------|---------------|-------------|-------------------|--------------|-----------------|
| nera Info   | Came   | ra Setting | s WIFi&Blueto | ooth AES256 | Encryption Change | Password     |                 |
| levice Info |        |            |               |             |                   |              |                 |
| Mode        | I No.: | PE_LITE    |               |             | MAC Addres        | s: 9CB8B4256 | 0DC             |
|             |        |            |               |             |                   |              |                 |
| Devia       | ce ID: | 000000     |               |             | Firmware Versio   | n: V:2025011 | 4_H3.2_WIFI_GPS |
| Us          | er ID: | 000000     |               |             | User Nam          | e:           |                 |
| Battery     | Left:  | 93%        |               |             | Waterman          | k:           |                 |
| Free S      | pace:  | 57.3 GB o  | f 57.6GB      |             |                   | Refresh      | Apply           |
|             |        |            | Sync PC Di    | ateTime     | Default S         | iettings     |                 |
|             |        |            | Format        | Disk        | Open File         | Explorer     | ]               |
|             |        |            |               |             |                   |              |                 |

### **Cam Manager-Camera Info**

b. From here you can change Device ID and User ID, as well as view battery level and free space on the camera. Enter the new settings into the text boxes, and click "Apply" to save.

c. Click "Refresh" to update battery levels and free space.

d. Click "Open File Explorer" to view the camera's files. Cam Manager will close and the "Removable Disk" for the camera will appear in File Explorer. Open the VIDEO/PHOTO folder and from here you can view, transfer, and delete files.

e. Click "Sync PC Date Time" to update your camera's date and time. The new settings will be updated to your PC's current date and time.

f. Click "Default Settings" to reset your camera's settings to default.

g. Click "Format Disk" to format the camera's memory. The files will be DELETED immediately, and the free space status will be updated.

#### **MAC Address**

This setting displays the unique ID of your device.

#### **Firmware Version**

This setting displays the current firmware programmed on your device.

#### **Battery Left**

This setting displays how much battery life is remaining.

### **Free Space**

This setting displays how much storage is remaining on your camera before the built in memory is full.

a. Click the "Camera Settings" tab in Cam Manager.

### Watermark

Entering text in the watermark setting box will result in a stamped watermark in the lower right-hand corner of the file on any photo or video.

### **Camera Settings**

|             |                         | CAM              | PATROLE<br>MAN<br>Secure Data P |                    | 2                            |        |
|-------------|-------------------------|------------------|---------------------------------|--------------------|------------------------------|--------|
| Camera Info | Camera Settings         | WFI&Bluetooth    | AES256 Encry                    | ption Change Passy | vord                         |        |
|             | Resolution:             | 1920*1080(P30)   | $\sim$                          | Quality:           | High                         | ~      |
| St          | eaming Resolution:      | 432*240          | $\sim$                          | Streaming Bitrate: | 1000Kbs                      | $\sim$ |
|             | Streaming Control:      | AV               | $\sim$                          | Video Splitter:    | 15 min                       | $\sim$ |
| Rec         | ording Notification:    | Off              | $\sim$                          | Web Server:        | Https                        | $\sim$ |
|             | Post Record:            | Off              | $\sim$                          | Pre Record:        | Off                          | $\sim$ |
|             | Picture Size:           | 4M               | $\sim$                          | Picture Quality:   | High                         | $\sim$ |
|             | Burst Mode:             | Off              | $\sim$                          | Speaker Volume:    | 10                           | $\sim$ |
|             | Time Zone:              | UTC+0.0          | $\sim$                          | TV Out:            | NTSC                         | $\sim$ |
|             | Date Format:            | YYYY-MM-DD       | $\sim$                          | Refresh Rate:      | Auto                         | $\sim$ |
|             | Mute Recording:         | Off              | $\sim$                          | Auto Power Off:    | Off                          | $\sim$ |
|             | Auto IR:                | During Recording | ~                               | Encoding Format:   | H264                         | ~      |
|             | Led Light:<br>Car Mode: | ⊠0n<br>⊡0n       | Power-on Record                 | : 0n<br>: 0n       | Vibration: 🗹 On<br>GPS: 🗌 On |        |
|             | Stealth Mode:           | ⊻On              |                                 | Refr               | esh Apply                    |        |

b. From here you can change device settings. Select the setting you wish to change, and a drop down will appear with all available options.

c. Click "Apply" to update settings with the new chosen options.

# **Cam Manager-Camera Settings**

### Resolution

Click the "Resolution" drop down. There are six settings to choose from:

- 1. 2560x1440p@30fps 2. 1920x1080p @60fps 3. 1920x1080p @30fps
- 4. 1280x720p @60fps
- 5. 1280x720p @30fps
- 6. 848x480p @30fps

Click the setting you prefer and click "Apply" to save.

### **Streaming Resolution**

Click the "Streaming Resolution" drop down. There are three settings to choose from:

1. 1280x720p @30fps 2. 848x480p @30fps 3. 432x240p @30fps

Click the setting you prefer and click "Apply" to save.

**Note:** Streaming Resolution is the resolution of video which is transmitted to the WiFi app when camera is connected via WiFi.

### **Streaming Control**

Click the "Streaming Control" drop down. There are six settings to choose from:

11

1. OFF 2. Audio 3. Video 4. AV (audio & video) 5. Text 6. ALL

Click the setting you prefer and click "Apply" to save.

Note: This option controls the file type that can be streamed via WiFi.

### **Recording Notification**

Click the "Recording Notification" drop down. There are six settings to choose from:

1. Off

2.5 seconds

3. 10 seconds

4.15 seconds

5. 30 seconds

6. 60 seconds

Click the setting you prefer and click "Apply" to save.

**Note:** Recording prompt is an audio notification that will beep at the specified interval to notify you that the device is still recording. This will not affect the notifications at the start and end of recordings.

### **Post Record**

Click the "Post Record" drop down. There are six settings to choose from:

# **Cam Manager-Camera Settings**

1. Off 2. 5 seconds 3. 10 seconds 4. 20 seconds 5. 30 seconds 6. 60 seconds

Click the setting you prefer and click "Apply" to save.

#### **Picture Size**

a. Click the "Picture Size" drop down. There are six settings to choose from:

1.40M

2. 30M

3. 16M

4. 12M

5. 8M

6. 4M

Click the setting you prefer and click "Apply" to save.

### **Burst Mode**

Click the "Burst Mode" drop down. There are eight settings to choose from: 1. Off 2. 2 pictures 3. 3 pictures 4. 5 pictures 5. 10 pictures

6.15 pictures

7. 20 pictures

8. 30 pictures

Click the setting you prefer and click "Apply" to save.

### Timezone

Click the "Timezone" drop down to select the correct UTC time zone, and the GPS will change the date and time accordingly. Example, New York City is EST and will be set to UTC-4.0. Central time zones are UTC-5.0.

### **Date Format**

Click the "Date Format" drop down. There are three settings to choose from:

1. YYYY-MM-DD 2. DD-MM-YYYY 3. MM-DD-YYYY

Click the setting you prefer and click "Apply" to save.

### **Mute Recording**

Click the "Mute Recording" drop down. There are three settings to choose from: Off (Audio will be recorded), On (Mute function will be enabled and audio will NOT be recorded), Pre recorded (Audio will NOT be recorded for pre-record files only).

### Auto IR

Click the "Auto IR" drop down to control your devices infrared LED's. There are three settings to choose from:

# **Cam Manager-Camera Settings**

Off
 During Recording
 Auto (recommended)

Click the setting you prefer and click "Apply" to save.

### Quality

Click the "Quality" drop down. There are three settings to choose from:

- 1. High
- 2. Medium
- 3. Low

Click the setting you prefer and click "Apply" to save.

**Note:** This refers to the video bitrate. The higher the setting, the better the video quality and larger the file size. To achieve the most battery life, please set this to low.

### **Streaming Bitrate**

Click the "Streaming Bitrate" drop down. There are seven settings to choose from:

- 1. 5000 Kbs 2. 4000 Kbs
- 3. 3000Kbs
- 4. 2000Kbs
- 5. 1000Kbs
- 6. 500Kbs
- 7. 300Kbs

Click the setting you prefer and click "Apply" to save.

**Note:** Streaming Bitrate is the bitrate of the WiFi stream. Setting this to a higher value will increase the streaming quality.

### **Video Splitter**

Click the "Video Splitter" drop down. There are five settings to choose from:

1.2 minutes

2.5 minutes

3.10 minutes

4.15 minutes

5. 30 minutes

**Note:** Video splitter refers to the length of video segments while the device is recording. The minute amount is the length of each video segment before the device begins a new video file. This will NOT stop the device from recording, it will just split your videos into smaller, more manageable files.

### Web Server

Click the "Web Server" drop down. There are four settings to choose from:

1. Off 2. Http 3. Https (recommended) 4. Http & Https

Click the setting you prefer and click "Apply" to save.

### **Cam Manager-Camera Settings**

Note: Recorded files can be browsed via the camera's web server when WiFi is turned on.

### **Pre Record**

Click the "Pre Record" drop down. When checked, the camera will record prior to the video recording button being pressed with length depending on video settings. The higher the resolution, the lower the pre record length. The camera can pre record up to 120 seconds.

1. Off

2. On

Click the setting you prefer and click "Apply" to save.

### **Picture Quality**

Click the "Picture Quality" drop down. There are three settings to choose from:

1. High

2. Medium

3. Low

Click the setting you prefer and click "Apply" to save.

### **Speaker Volume**

Click the "Speaker Volume" drop down to select a number from 0 to 10. 0 being mute, 1 being the quietest, and 10 being the loudest.

#### **Refresh Rate**

Click the "Refresh Rate" drop down. There are three settings to choose from:

1. 60 Hz 2. 50 Hz

3. Auto

Click the setting you prefer and click "Apply" to save.

### **Auto Power Off**

Click the "Auto Power Off" drop down. There are seven settings to choose from:

1. Off

- 2.30 seconds
- 3.1 minute
- 4. 3 minutes
- 5.5 minutes
- 6. 10 minutes
- 7.30 minutes

Click the setting you prefer and click "Apply" to save.

**Note:** Auto Power Off will only power off the device when it has been in standby mode for the selected interval. This will NOT power off the device during recordings.

# **Cam Manager-Camera Settings**

### **Encoding Format**

Click the "Encoding Format" drop down. There are two settings to choose from:

1. H264

2. H265

Click the setting you prefer and click "Apply" to save.

### **LED Light**

The "LED Light" allows you to turn the top LED indicator lights on or off. When checked, the LED lights will be enabled and ON when video is recording.

### **Power on Record**

Click the "Power-on Record" box to allow the device to start recording automatically after powering on without pressing the record button.

### Vibration

Click the "Vibration" box to turn on/off vibration alerts.

### Car Mode

Click the "Car Mode" box to have the camera automatically power on and start recording when connected to power.

#### Loop Record

Click the "Loop Record" box to turn on the loop recording function. When loop recording is enabled (if memory becomes full), the camera will automatically save new videos and delete only the oldest files first. When loop recording is off, the camera will stop recording when the memory is full.

### **Stealth Mode**

Click the "Stealth Mode" box to turn on the Stealth Mode function. When Stealth Mode is checked, turn on the camera and double-press the photo button to enter into Stealth Mode. All LED indicators and vibration sounds will now be disabled, however the device will still be operating. To quit Stealth Mode, double-press the photo button.

### Cam Manager-WiFi&Bluetooth

#### WiFi&Bluetooth

Click the "WiFi&Bluetooth" tab in Cam Manager. Select the setting you wish to change, and click "Apply" to update them.

|                 | l c                 |              | ATROLEYES         | R V2                |             |
|-----------------|---------------------|--------------|-------------------|---------------------|-------------|
| mera Info Ca    | mera Settings WiFit | Bluetooth AE | S256 Encryption C | hange Password      |             |
| Network Setting |                     |              |                   |                     |             |
| Device Name:    | PE_LITE             | Protocol:    | Off               | Equipment No.:      |             |
| Server IP:      | 192.168.0.1         | Server Port: | 6608              | Refresh             | Apply       |
| WE              |                     |              |                   |                     |             |
| Activate:       | Manually ~          | Mode:        | AP Mode           | Connect Timeout: Of | f v         |
| Mac Address:    | 9C88842560DC        | Camera IP:   | 192.168.42.1      | Gateway: 19         | 92.168.42.1 |
| AP Mode         |                     | STA Mod      | le                | P2P Mode            |             |
| SSID: PE L      | ITE                 | Auto Gr      | et IP: On         | V PIN Code: 1       | 2345678     |
| Password:       | 12345678            | s            | SID: PE_LITE      |                     |             |
| Frequency Ra    | inge: 2.4G          | Passv        | vord: 12345678    |                     |             |
| Channel: 11     |                     | -            |                   |                     |             |
| Connection Li   | mit: 5              | -            |                   | Refresh             | Apply       |
| Bluetooth       |                     |              |                   |                     |             |
| Activate:       | Off v               | Addres       | s: 9C88842560DD   | Pair Name:          |             |
| Pair Mac:       |                     | Heart Rat    | te: 45 — 130      | Refresh             | Apply       |
|                 |                     |              |                   |                     |             |
|                 |                     |              |                   |                     |             |

### **Network Setting**

This is a custom feature to connect your camera to a private server using specific protocols.

#### WiFi

Click "Mode" drop down. Please select one of the three settings to configure your WiFi connection.

### Cam Manager-WiFi&Bluetooth

| WiFi          |              |        |                |            |                  |              |
|---------------|--------------|--------|----------------|------------|------------------|--------------|
| Activate:     | Manually     | $\sim$ | Mode: AP I     | Mode 🗸 🗸   | Connect Timeout: | Off ~        |
| Mac Address:  | 9CB8B42560DC | (      | Camera IP: 192 | 2.168.42.1 | Gateway:         | 192.168.42.1 |
| AP Mode       |              |        | STA Mode       |            | P2P Mod          | e            |
| SSID: PE_L    | ITE          |        | Auto Get IP:   | On         | ✓ PIN Code       | :: 12345678  |
| Password:     | 12345678     |        | SSID:          | PE_LITE    |                  |              |
| Frequency Ra  | inge: 2.4G   | $\sim$ | Password:      | 12345678   |                  |              |
| Channel: 11   |              | $\sim$ |                |            |                  |              |
| Connection Li | mit: 5       | $\sim$ |                |            | Re               | fresh Apply  |

#### 1. AP

Access Point (AP) mode means to use other devices to connect to the WIFI network created by the LITE. For example, we use a laptop to connect to the WIFI network created by the LITE. Now you can set SSID, Password, Connection Limit (quantity of devices which can be connected), Frequency, Range, and Channel.

#### 2. STA

Station (STA) mode means the camera is connected to an existing WIFI network. For example, if we have a wireless router, the SSID of router is as shown, then we input the related info, and the LITE will connect to that router. When the LITE is set with STA mode, the WIFI indicator also shows the status of connection. A flashing white indicator means camera is trying to connect. A steady white indicator means the camera is connected to the WIFI network.

#### 3. P2P

Peer-to-Peer (P2P) mode means WIFI Direct Connection. We use the PIN CODE to connect as this is helpful when syncing multiple cameras.

Click the setting you prefer and click "Apply" to save.

# Cam Manager-AES256 Encryption

### Bluetooth

Click "Activate" drop down. Please select the settings to configure your Bluetooth connection. Specified Bluetooth accessories will be required.

| Bluetooth |                 |             |              |                      |
|-----------|-----------------|-------------|--------------|----------------------|
| Activate: | Automatically ~ | Address:    | 9CB8B42560DD | Pair Name: S1_BD8628 |
| Pair Mac: | D151D38D8628    | Heart Rate: | 45 — 130     | Refresh Apply        |

### **AES256 Encryption**

AES256 Encrytion provides a better way to keep your files safe. When we set the data encryption ON, we will need to use a specified player to browse the file content. Click the "AES256 Encryption" tab in Cam Manager.

|                          |                    | PATROLEYES                     |                 |       |
|--------------------------|--------------------|--------------------------------|-----------------|-------|
|                          | CAM                | MANAG<br>Secure Data Protectio | ER V2           |       |
| Camera Info Camera Setti | ngs WiFi&Bluetooth | AES256 Encryption              | Change Password |       |
| Data Encryption:         | Off                | ~                              |                 |       |
| AES Key:                 | 0123456789ABCDEFG  | HLIKLMINOPQRSTUV               |                 |       |
|                          |                    |                                | Refresh         | Apply |
|                          |                    |                                |                 |       |
|                          |                    |                                |                 |       |
|                          |                    |                                |                 |       |
|                          |                    |                                |                 |       |
|                          |                    |                                |                 |       |
|                          |                    |                                |                 |       |
|                          |                    |                                |                 |       |
|                          |                    |                                |                 |       |
|                          |                    |                                |                 |       |
|                          |                    |                                |                 |       |
|                          |                    |                                |                 |       |

### Cam Manager-AES256 Encryption

### **Data Encryption**

Click the "Data Encryption" drop down. There are four settings to choose from:

- 1. Off: Do not encrypt files
- 2. File Encryption: Only encrypt local files
- 3. Streaming Encryption: Only encrypt WiFi streaming files
- 4. Both: Encrypt local and WiFi streaming files

### **AES Key**

Fill out the 32-character key to encrypt files.

### **Encrypted Video Playback**

For more information and instructions on how to play your encrypted files, please visit <u>www.stuntcams.com/lite</u>.

### **Cam Manager-Change Password**

### **Change Password**

a. Click the "Change Password" tab in Cam Manager.

|                |                | CAM               | MANAG<br>Secure Data Protection | ER V2           |  |
|----------------|----------------|-------------------|---------------------------------|-----------------|--|
| Camera Info Ca | amera Settings | WFi&Bluetooth     | AES256 Encryption               | Change Password |  |
|                |                | User 1            | ype: General User               | ~               |  |
|                |                | Admin Login Passv | vord:                           |                 |  |
|                |                | New Passw         | ord:                            |                 |  |
|                |                | Confirm New Passv | vord:                           |                 |  |
|                |                |                   |                                 | Apply           |  |
|                |                |                   |                                 |                 |  |
|                |                |                   |                                 |                 |  |
|                |                |                   |                                 |                 |  |
|                |                |                   |                                 |                 |  |
|                |                |                   |                                 |                 |  |
|                |                |                   |                                 |                 |  |
|                |                |                   |                                 |                 |  |
|                |                |                   |                                 |                 |  |

b. From here you can change device passwords. Select the user type for the password that you wish to change. Enter the admin password, then enter the new password you wish to set for the user type, and confirm the password.

c. Click "Apply" to save the new password.

**Note:** Passwords can only be changed while logged in to the admin account. The admin password will always be required to make changes to any account passwords.

# WiFi APP-FN Cam

### **FN Cam APP Installation**

Download FN Cam in the App Store on your mobile device.

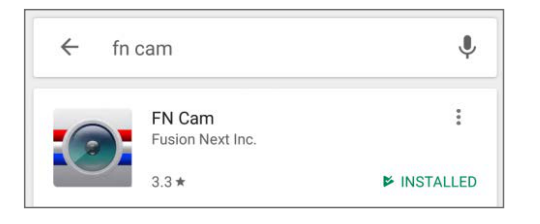

Set WiFi to AP mode, press and hold the photo button for about 3 seconds after the camera is powered on. The WiFi indicator will be steady white when WIFI is ON. The WiFi SSID and password can be found in Cam Manager as shown below. The default WiFi password is: 12345678

| WiFi          |              |        |            |        |              |        |             |              |
|---------------|--------------|--------|------------|--------|--------------|--------|-------------|--------------|
| Activate:     | Manually     | $\sim$ | Mode:      | AP Mo  | de 🗸 🗸       | Conne  | ct Timeout: | Off ~        |
| Mac Address:  | 9CB8B42560DC |        | Camera IP: | 192    | 168 . 42 . 1 |        | Gateway:    | 192.168.42.1 |
| AP Mode       |              |        | STA Mode   |        |              |        | P2P Mode    |              |
| SSID: PE_L    | ITE          |        | Auto Get   | IP:    | On           | $\sim$ | PIN Code    | 12345678     |
| Password:     | 12345678     |        | SS         | ID:    | PE_LITE      |        |             |              |
| Frequency Ra  | inge: 2.4G   | ~      | Passwo     | ord: [ | 12345678     |        |             |              |
| Channel: 11   |              | $\sim$ |            |        |              |        |             |              |
| Connection Li | mit: 5       | ~      |            |        |              |        | Ref         | resh Apply   |

We STRONGLY recommend changing the WiFi password immediately via Cam Manager for your camera to something secure if you plan to use the WiFi option.

Open the FN Cam app on your mobile device.

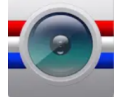

# WiFi APP-FN Cam

Tap "Select Camera".

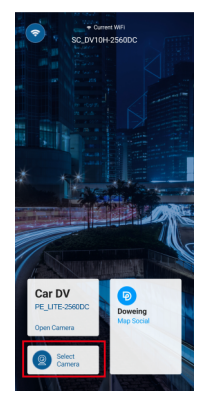

Find the SSID of camera (last 6 characters of MAC address will be added to the SSID), and enter the password to connect to the wireless network created by the camera.

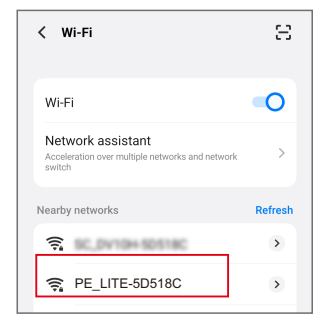

## WiFi APP-FN Cam

Once connected, go back to the FN Cam App, tap "Open Camera" to connect to your camera, and you will see the following message while the camera is connecting.

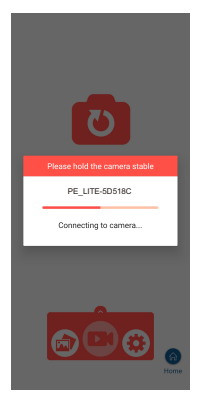

After successfully connecting your camera to the app, you will be able to see the camera's livestream.

Please see our website <u>www.stuntcams.com/lite</u> for advanced instructions on connecting to your camera via the app.

### WiFi APP-FN Cam

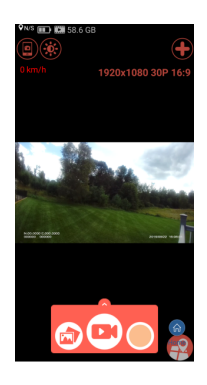

To start/stop recording, tap the lower middle Record icon.

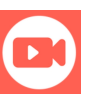

To change mode or settings, tap the lower right Settings icon.

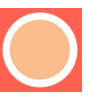

To view your already recorded videos simply tap the lower left Gallery icon.

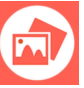

### WiFi APP-FN Cam

From this screen you can select the folder and then you will be able to review, download or delete your video/photo files in DCIM/100MEDIA. If you do not want users to have these privileges you can:

1. Keep the WiFi function disabled in Cam Manager.

2. Change the WiFi password so that it can only be used by an administrator.

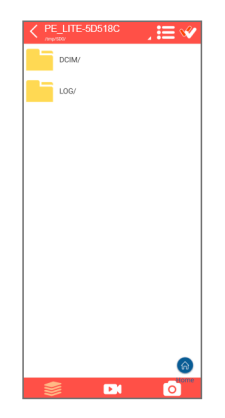

### **Review Files via Web Browser**

Set WiFi to AP mode, press and hold the photo button for about 3 seconds after the camera is powered on. The WiFi indicator will be steady white when WIFI is ON. The WiFi SSID and password can be found in Cam Manager as shown below. The default WiFi password is: 12345678

| /iFi          |              |        |                             |                                      |              |
|---------------|--------------|--------|-----------------------------|--------------------------------------|--------------|
| Activate:     | Manually     | $\sim$ | Mode: AP Mode               | <ul> <li>Connect Timeout:</li> </ul> | Off v        |
| Mac Address:  | 9CB8B42560DC |        | Camera IP: 192 . 168 . 42 . | 1 Gateway:                           | 192.168.42.1 |
| AP Mode       |              |        | STA Mode                    | P2P Mode                             |              |
| SSID: PE_L    | ITE          |        | Auto Get IP: On             | ✓ PIN Code                           | : 12345678   |
| Password:     | 12345678     |        | SSID: PE_LITE               |                                      |              |
| Frequency Ra  | ange: 2.4G   | ~      | Password: 12345678          |                                      |              |
| Channel: 11   |              | $\sim$ |                             |                                      |              |
| Connection Li | mit: 5       | $\sim$ |                             |                                      |              |

1. Connect to the WIFI network created by the camera (last 6 characters of MAC address will be added to the SSID) from your PC. Click "Connect using a security key instead" and enter the password.

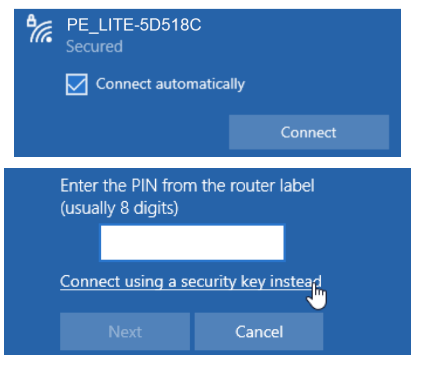

### **Review Files via Web Browser**

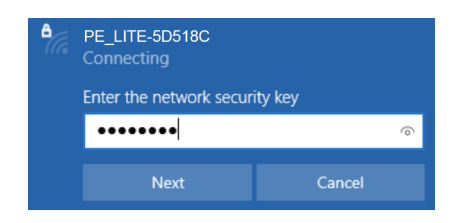

2. Default camera IP can be found on Cam Manager.

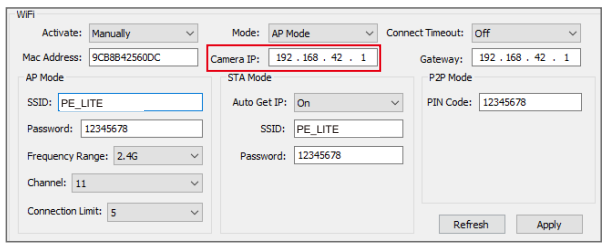

3. Fill out https://192.168.42.1 in the address bar of web browser.

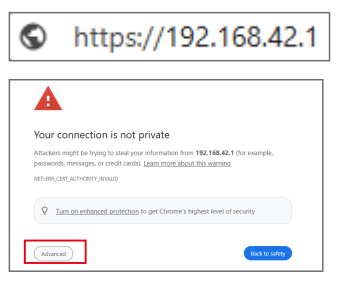

### **Review Files via Web Browser**

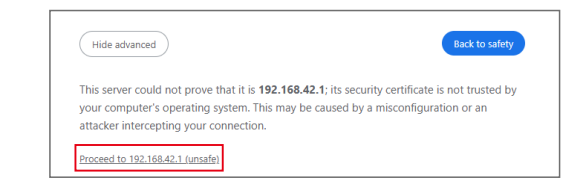

4. Keep the username "admin", default password is 888888. It uses the same password of administrator for Cam Manager.

| User Name: | admin |        |  |
|------------|-------|--------|--|
| Password:  | I     |        |  |
|            | Login | Cancel |  |
|            |       |        |  |
|            |       |        |  |

5. Once you have logged in, you will see a list of folders, click the folder name. Videos and photos are saved in DCIM/100MEDIA.

|                           |                               |         |                          |      |        | cherokee |
|---------------------------|-------------------------------|---------|--------------------------|------|--------|----------|
| File                      | Upload                        | Setting |                          |      |        |          |
|                           |                               |         | Index of /               |      |        |          |
| Name<br>"Parent Directory |                               |         | Last Modification        | Size | Action |          |
| LOG                       |                               |         | Sat Jan 11 11:23:12 2025 | null |        | Delete   |
| CAM                       |                               |         | Sat Jan 11 11:47:24 2025 | null |        | Delete   |
| DCIM                      |                               |         | Sat Jan 11 11:23:22 2025 | null |        | Delete   |
|                           | the first state of the second |         | Tuo Jap 14 11:02:46 2025 | nul. |        | Doloto   |

### **Review Files via Web Browser**

6. Click the file name to play. The file will be played in a new tab.

| Name                                                               | Last Modification    | Size   | Action   |        |
|--------------------------------------------------------------------|----------------------|--------|----------|--------|
| Parent Directory     NOR_000000_000000_20250114115500_AA_N0001.MP4 | 4 Tue Jan 14 11:55:0 | 2 2025 | 20971520 | Delete |
| ENOR_000000_000000_20250114115519_AA_N0002.MP4                     | 4 Tue Jan 14 11:55:2 | 0 2025 | 20971520 | Delete |
| NOR_000000_000000_20250114115559_AA_N0003.MP4                      | 4 Tue Jan 14 11:56:0 | 2 2025 | 20971520 | Delete |
| NOR 000000 000000 20250114115704 AA N0004.MP4                      | 4 Tue Jan 14 11:57:0 | 6 2025 | 20971520 | Delete |
| NOR 000000 000000 20250114115710 AA N0005.MP4                      | 4 Tue Jan 14 11:57:1 | 2 2025 | 20971520 | Delete |
| NOR 000000 000000 20250114115743 AA N0006.MP4                      | 4 Tue Jan 14 11:57:4 | 6 2025 | 20971520 | Delete |
| NOR 000000 000000 20250114115858 AA N0007.JPG                      | Tue Jan 14 11:58:5   | 8 2025 | 832742   | Delete |
| NOR_000000_000000_20250114115903_AA_N0008.JPG                      | Tue Jan 14 11:59:0   | 4 2025 | 840283   | Delete |

6. Right-click on the played file, and click "Save image/video as.." to download the file to your computer.

We recommend using VLC media player to playback videos.

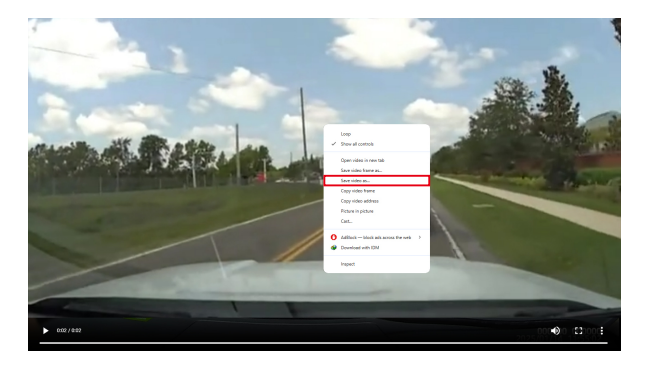

# **Drop-in Charging Station and Accessories**

### **Drop-in Charging Station**

The included drop-in charging station allows you to charge the camera and transfer data to your PC. Plug in the included charger and connect the USB cable to the dock, and the blue light will turn on. Insert the camera by pushing it into the charging station until it clicks into place. The camera will then power on and begin charging.

### **Optional Accessories**

- · Suction Cup Mount
- · Epaulette Mount
- · Carrying Case
- · Lens Protectors
- 10 Camera Docking Station
- PatrolEyes Protection Plus Program
- PatrolEyes DEMS
- PatrolEyes Cloud Storage
- PatrolEyes Video Redaction
- PatrolEyes Klick Fast Mounts

For a complete list of accessories and pricing, visit: www.stuntcams.com/patroleyesone

For the latest news and firmware upgrades, please follow us at: <u>www.facebook.com/patroleyes</u> www.x.com/patroleyes

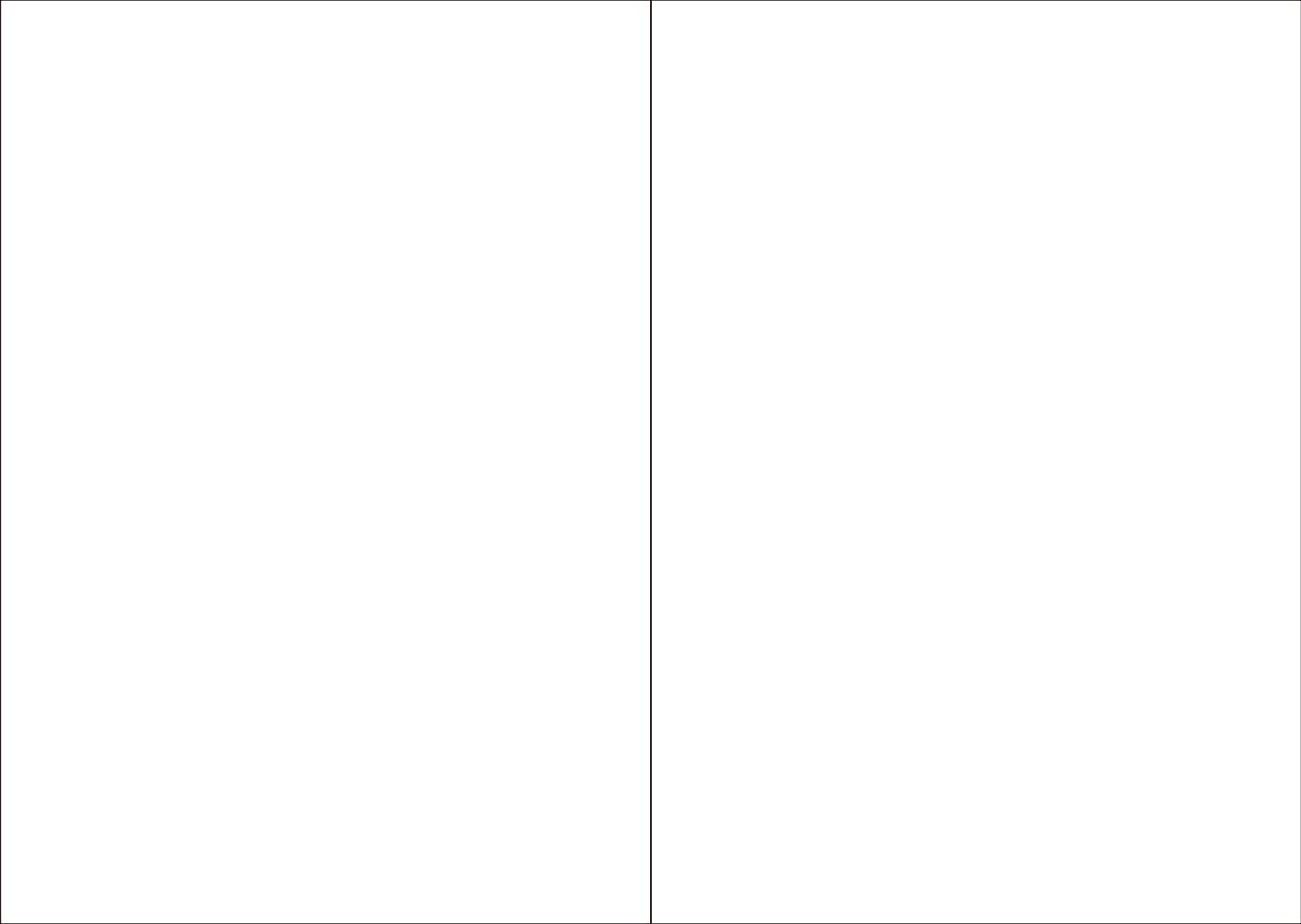